## Wie man überprüft, ob ein Bericht manipuliert wurde.

| Created date | Updated date | Affects version                                    | Fix version |  |
|--------------|--------------|----------------------------------------------------|-------------|--|
| 21 Mar 2022  | 21 Mar 2022  | Management Console - All versions<br>Blancco Cloud | N/A         |  |

## Beschreibung

Alle Berichte, die Blancco-Produkte erstellen, enthalten digitale Signaturen.

Die digitalen Signaturen müssen von der Blancco Cloud oder der Blancco Management Console überprüft werden, damit die Benutzer manipulierte Berichte erkennen können.

## Schritt für Schritt Anleitung

- 1. Melden Sie sich bei Blancco Cloud oder Blancco Management Console an.
- 2. Navigieren Sie zu "Reporting".
- Wählen Sie eine der DEFAULT VIEWS, die Sie interessieren. Zum Beispiel die Ansicht "Computerberichte".
  Suchen Sie das Feld "Berichtsprüfung" in der Ansicht, wo "falsch" und "wahr" "Bericht ist manipuliert" bedeuten.

| version: 5.11.3  | Dashboard       | Process management                                                                | Reporting | Users         | Licenses | Support             | Administratio |
|------------------|-----------------|-----------------------------------------------------------------------------------|-----------|---------------|----------|---------------------|---------------|
| EFAULT VIEWS:    |                 |                                                                                   |           |               |          |                     |               |
| All reports      | Computer report | Computer reports :<br>Report mode: Edited values Sort reports by: Id - Descending |           | Q Search      |          | All reports 🗸 🍸     |               |
| Computer reports | Disk capacity   | Total memory                                                                      | Produ     | ct Name       | _        | Report verification | on            |
| Mobile reports   | 500 GB          | 8 GIB                                                                             | Blanco    | o Drive Erase | r I      | alse                |               |
|                  | 500 GB          | 8 GiB                                                                             | Blanco    | o Drive Erase | r f      | true                |               |

Nicht nur in den Standardansichten, sondern auch in Ihrer eigenen Ansicht können Sie das Feld "Report verification" hinzufügen. Suchen Sie das Feld "Report verification" unter "Available columns" und verschieben Sie es zu "Ausgewählte Spalten", wenn Sie eine Ansicht wie in diesem Screenshot erstellen oder bearbeiten.

| Create new view              |                |                                         |                                  |                       | ×     |
|------------------------------|----------------|-----------------------------------------|----------------------------------|-----------------------|-------|
| NAME:*                       | My sample view |                                         |                                  |                       |       |
| Columns:*                    |                |                                         |                                  |                       |       |
| Available columns:           |                | Selected                                | columns:                         |                       |       |
| <b>Q</b> Report verification |                | <b>Q</b> Sear                           | ch                               |                       |       |
| Report verification          |                | → Date<br>System<br>Erasure<br>← Custom | n model<br>e state<br>n 1<br>n 2 |                       |       |
| DATE:                        | Last year      | ~                                       | From: 2021-01-01                 | <b>To:</b> 2021-12-31 |       |
| Clear all Edit filter I      | ogic           |                                         | Add new filter                   | •                     |       |
| View options:                |                |                                         |                                  |                       |       |
| REPORT MODE:                 | Edited values  | ~                                       |                                  |                       |       |
|                              |                |                                         |                                  | Save C                | ancel |